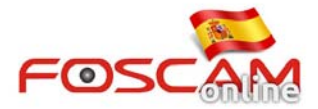

## Solución temporal para plugin no funciona en Chrome 42

En Abril 2015 (Chrome 42) NPAPI fueron desactivados por defecto en Chrome. Para poder ejecutar el plugin .exe siga el siguiente proceso:

Paso 1: Inicie Chrome y escriba "chrome://flags/#enable-npapi" en la barra de direcciones pulsando Intro al final de la linea

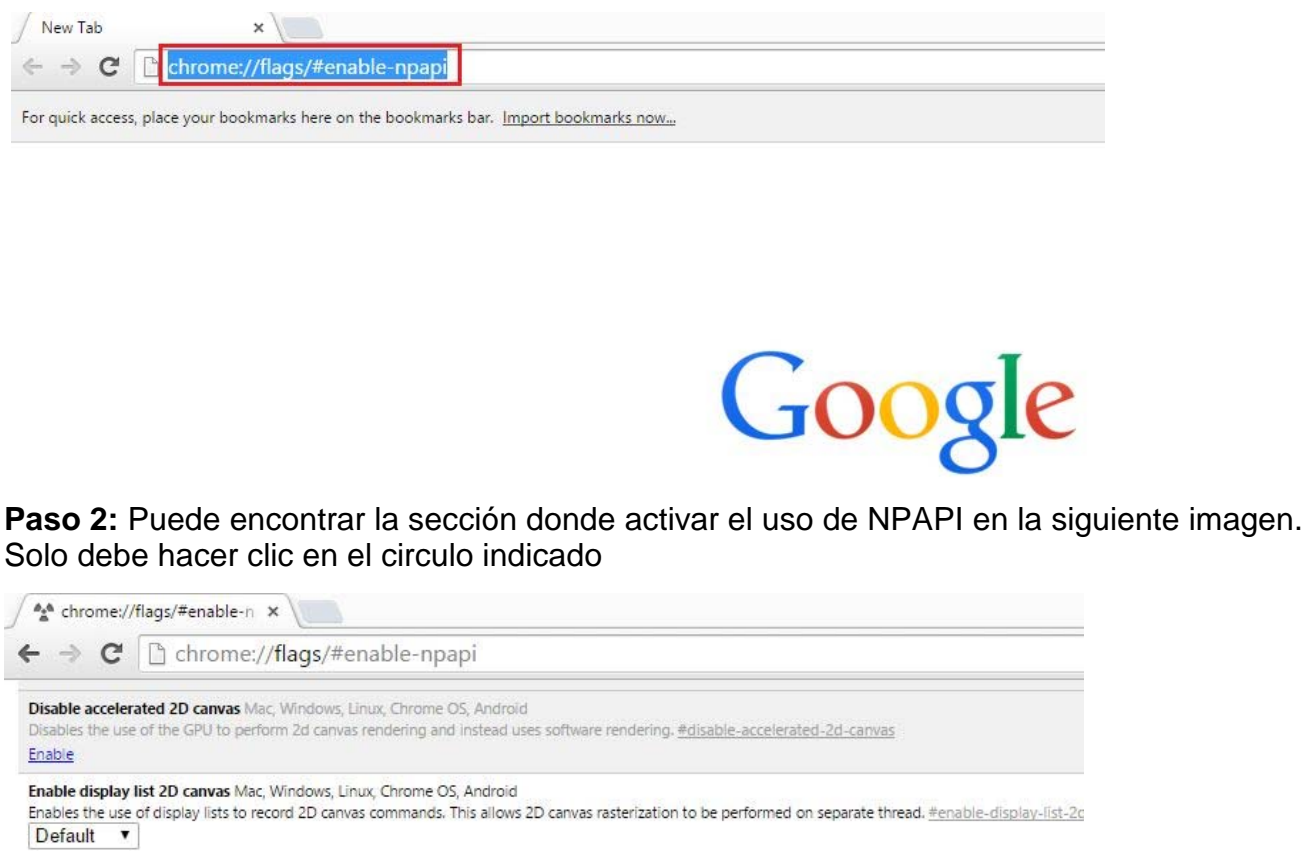

Enable
Enable
Enable
Enable display list 2D canvas Mac, Windows, Linux, Chrome OS, Android
Enables the use of display lists to record 2D canvas commands. This allows 2D canvas rasterization to be performed on separate thread. <u>#enable-display-list-2c</u>
Default
Composited render layer borders Mac, Windows, Linux, Chrome OS, Android
Renders a border around composited Render Layers to help debug and study layer compositing. <u>#composited-layer-borders</u>
Enable
FPS counter Mac, Windows, Linux, Chrome OS, Android
Shows a page's actual frame rate, in frames per second, when hardware acceleration is active. <u>#show-fps-counter</u>
Enable

Disable WebGL Mac, Windows, Linux, Chrome OS, Android Enabling this option prevents web applications from accessing the WebGL API. <u>#disable-webgl</u> Enable Enables Enables the use of NPAPI plugins. <u>#enable-npapi</u> Please click "Enable" here Enable Native Client Mac, Windows, Linux, Chrome OS, Android Enable Native Client for all web applications, even those that were not installed from the Chrome Web Store, <u>#enable-nacl</u>

Enable

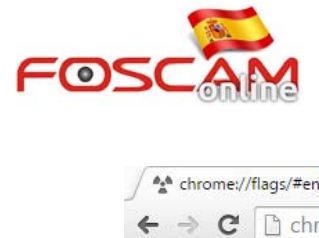

| Disable accelerated<br>Disables the use of t<br>Enable      | I 2D canvas Mac, Windows, Linux, Chrome OS, Android<br>the GPU to perform 2d canvas rendering and instead uses software rendering. <u>#disable-accelerated-2d-canvas</u>                                   |
|-------------------------------------------------------------|----------------------------------------------------------------------------------------------------|
| Enable display list 2<br>Enables the use of d<br>Default    | 2D canvas Mac, Windows, Linux, Chrome OS, Android<br>isplay lists to record 2D canvas commands. This allows 2D canvas rasterization to be performed on separate thread. <u>#enable-display-list-2d-can</u> |
| Composited render<br>Renders a border an<br>Enable          | r layer borders Mac, Windows, Linux, Chrome OS, Android<br>ound composited Render Layers to help debug and study layer compositing. <u>#composited-layer-borders</u>                                       |
| FPS counter Mac, W<br>Shows a page's actu<br>Enable         | Vindows, Linux, Chrome OS, Android<br>al frame rate, in frames per second, when hardware acceleration is active. <u>#show-fps-counter</u>                                                                  |
| Disable WebGL Ma<br>Enabling this option<br>Enable          | c, Windows, Linux, Chrome OS, Android<br>prevents web applications from accessing the WebGL API. <u>#disable-webgl</u>                                                                                     |
| Enable NPAPI Mac,<br>Enables the use of N<br><u>Disable</u> | Windows<br>IPAPI plugins. <u>#enable-npapi</u><br>You're succeed when it changed to disable.                                                                                                    |
| Native Client Mac,<br>Enable Native Client<br>Enable        | Windows, Linux, Chrome OS, Android<br>for all web applications, even those that were not installed from the Chrome Web Store. <u>#enable-nacl</u>                                                          |

## Paso 3: Reinicie Chrome para asegurarse ha realizado el proceso correctamente

| Chi IPCam Client ★ \ ← → C □ 192.168.16.94.8946 |                      | Plug-in blocked ≤ |
|-------------------------------------------------|----------------------|-------------------|
| FOSCAM                                          |                      | HD IP Camera      |
|                                                 |                      |                   |
|                                                 | Username             |                   |
|                                                 | Password             |                   |
|                                                 | Stream Main stream • |                   |
|                                                 | Language English •   |                   |
|                                                 | Login                |                   |
|                                                 |                      |                   |
|                                                 |                      |                   |

Paso 4: Cuando vuelva a acceder a su cámara si le pregunta por plugin bloqueado, pulse

sobre el icono

y seleccione **Permitir y recordar siempre en esta** 

dirección IP.

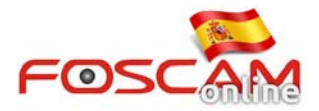

| C 192.168.16.94.8946      The following plug-ing were blocked on this page. Learn more     npfCrkeg DLL     O Always allow plug-ing on 192.168.16.94     O Always allow plug-ing this fine     Run all plug-ing this fine | 3 = |
|----------------------------------------------------------------------------------------------------|-----|
| The following plug-ing were blocked on this page. Learn more<br>nptPC/keg DLL<br>() Change allow plug-ing on 192-168.16.94<br>Continue blocking plug-ing<br>Run all plug-ing this time                                    |     |
| Always allow plug-ins on 192,168,16.94     Continue blocking plug-ins     Run all plug-ins this time                                                                                                    | -   |
|                                                                                                    |     |
| Username admin                                                                                                    |     |
| Password                                                                                                    |     |
| Stream Main stream •                                                                                                    |     |
| Language English •                                                                                                    |     |
| Login                                                                                                    |     |
|                                                                                                    |     |
|                                                                                                    |     |

Paso 5: Escriba su nombre de usuario y contraseña para acceder y haga clic en Login

|        |                                    | ×            |
|--------|------------------------------------|--------------|
| FOSCAM |                                    | HD IP Camera |
|        |                                    |              |
|        | Username 123                       |              |
|        | Password ···· Stream Main stream · |              |
|        | Language English •                 |              |
|        | Login                              |              |
|        |                                    |              |